# 機能説明

|                                               | 2021-06-29<br>2021-10-14<br>2021-11-09 | 中村覚<br>相原佳之<br>中村覚 | 作成<br>改訂<br>改訂              |
|-----------------------------------------------|----------------------------------------|--------------------|-----------------------------|
| 一覧・地図を見る                                      |                                        |                    | 2                           |
| 検索<br>全文検索<br>詳細検索<br>ファセット検索(絞り込み検索)         |                                        |                    | <b>3</b><br>3<br>3<br>4     |
| 検索結果の表示形式:レイアウト変更<br>テーブル表示<br>地図表示           |                                        |                    | <b>6</b><br>7<br>7          |
| 冊子画像<br>冊子画像一覧<br>画像からみる<br>アノテーションから、冊子画像を閲覧 |                                        |                    | <b>10</b><br>10<br>11<br>12 |
| 水名一覧                                          |                                        |                    | 13                          |
| アイテムごとの詳細表示                                   |                                        |                    | 14                          |
| カテゴリ                                          |                                        |                    | 15                          |
| データセット                                        |                                        |                    | 16                          |

### 一覧・地図を見る

#### https://static.toyobunko-lab.jp/suikeichuzu/collection

・それぞれの図について、検索結果(地名)の一覧を表示する、検索結果(地名)の一覧を地図で表示する、 地図をそのまま見ることができます。

| ■ 東洋文庫水絡     | 注図データベース | 検索キーワードを入力 | Q             | 詳細検索 一覧・地 | 図を見る 🕱 |
|--------------|----------|------------|---------------|-----------|--------|
| トップ > 一覧・地図を | を見る      |            |               | <b></b>   |        |
|              | 一覧・地図を見  | 3          |               |           |        |
|              | 名前       | 検索結果一覧を表示  | 検索結果一覧 (地図表示) | 地図をそのまま見る |        |
|              | 本図       | <b>=</b>   | a             |           |        |
|              | 西域       | <b>=</b>   | a             |           |        |
|              | 越南       | <b>=</b>   | a             |           |        |
|              | 禹貢山水澤地所在 | ⊞          | a             |           |        |
|              | 歴城図      | <b>=</b>   | a             |           |        |
|              | 鄴城図      | <b>=</b>   | a             |           |        |
|              | 洛陽城図     | <b>=</b>   | a             |           |        |
|              | 長安城図     | <b>=</b>   | Ø             |           |        |

#### (1)検索結果一覧

#### (2)検索結果一覧(地図表示)

| = 東洋文庫水      | 経注図データベ                           | ース 検索                                 | ミキーワードを) | Add Q         | 詳細検索     | 一覧・地図を見る | 落       | ≡ 東洋文                                  | 庫水経注図データ・                   | ベース              | 校计         | 10キーワー | ドを入力 | Q 詳細検索 一覧・地図を見る 文 |
|--------------|-----------------------------------|---------------------------------------|----------|---------------|----------|----------|---------|----------------------------------------|-----------------------------|------------------|------------|--------|------|-------------------|
| 冊 (8 件)      | ^                                 | ファセット-図:本園 😣                          | 097      |               |          |          |         | 冊 (8 件)                                | ^                           | ファセット            | -図: 木図 🧕   | 99     | 7    |                   |
|              | 648 ⊗<br>1,698 ⊛                  | 検索結果: 21,24                           | 15       | /886 < > 24.4 | * * # ## | •        | 田<br>山山 |                                        | 648 ⊙<br>1,698 ⊙            | 使来#              | 吉果: 21,2   | 45     |      | iii 01            |
| 4<br>5       | 1,841 ⊗<br>6,890 ⊗<br>3,694 ⊗     |                                       | 地名       | 記号            |          | 能大团      |         |                                        | 6,890 @<br>3,694 @          | 本図 (21           | ,245 件)    |        |      |                   |
| 6<br>7<br>8  | 3,182 (e)<br>2,435 (e)<br>857 (e) | 河屯雅                                   | 雅屯河      | ♀ 地形:河川       |          | 本國 🖻     |         | □ 6<br>□ 7<br>□ 8                      | 3,182 ⊗<br>2,435 ⊗<br>857 ⊗ | 検索               |            | (      | ર    | 100 A             |
| ¥*           | べて表示 🕨                            | 花葵硷                                   | 拉發哈達河    | ● ##形: :河川    |          | 本園 🕣     |         |                                        | すべて表示 🕨                     | 名前<br>雅屯河        | カテゴリ<br>助形 | 記号     |      |                   |
| 國 (1 件)      | ^                                 | ····································· |          |               |          |          |         | 図 (1件)                                 | ^                           | 拉發哈<br>達河        | 地形         | 河川     | ia.  |                   |
| ▼ 本図         | 21,245<br>< <can></can>           | 一回到佳泉大                                | 夫兄佳阿河    | 🤨 地形: 河川      |          | 本國 🕣     |         | 412                                    | 21,245                      | 夫兒住<br>阿河<br>勒福成 | 地形         | त्रमा  | la   |                   |
| 区画南北 (25 件)  | ^                                 | 勒福成                                   | 勒福成河     | ****: 河川      |          | 本國 🕣     |         | 区面南北 (25 )                             | †) ^                        | 河<br>佛思亨<br>山    | 地形なし       | 河川     | i.a  | 1. See 8          |
| □ 南5<br>□ 南4 | 3,242 ⊛<br>1,973 ⊗                | [25]                                  |          |               |          |          |         | <ul> <li>□ 南5</li> <li>□ 南4</li> </ul> | 3,242 ⊗<br>1,973 ⊗          | 角哈河代魯力           | 地形地形       | 河川     | Q    |                   |
| □ 南3<br>□ 南9 | 1,675 (e)<br>1,512 (e)            | 山亨思佛                                  | 佛思亨山     | なし            |          | 本國 🕀     |         | □ 南3<br>□ 南9                           | 1,675 ®<br>1,512 ®          | 川<br>瓜兒茶<br>河    | 地形         | 河川     | i.a  |                   |

#### (3)地図をそのまま見る(別ウィンドウが開きます)

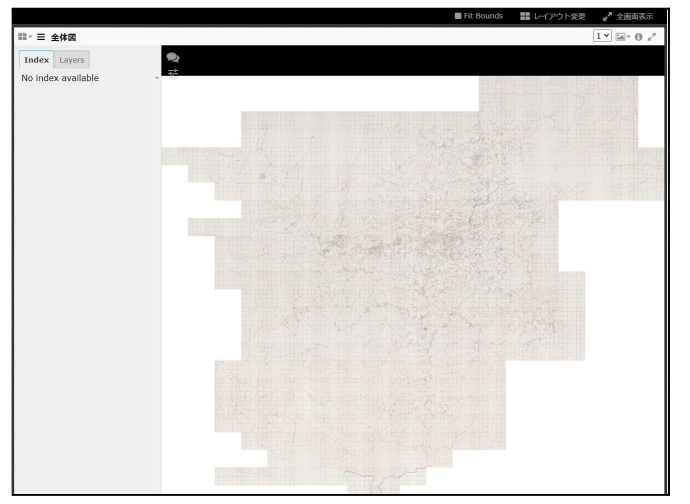

検索

#### 全文検索 ・全ての項目を横断して検索します。

https://static.toyobunko-lab.jp/suikeichuzu/

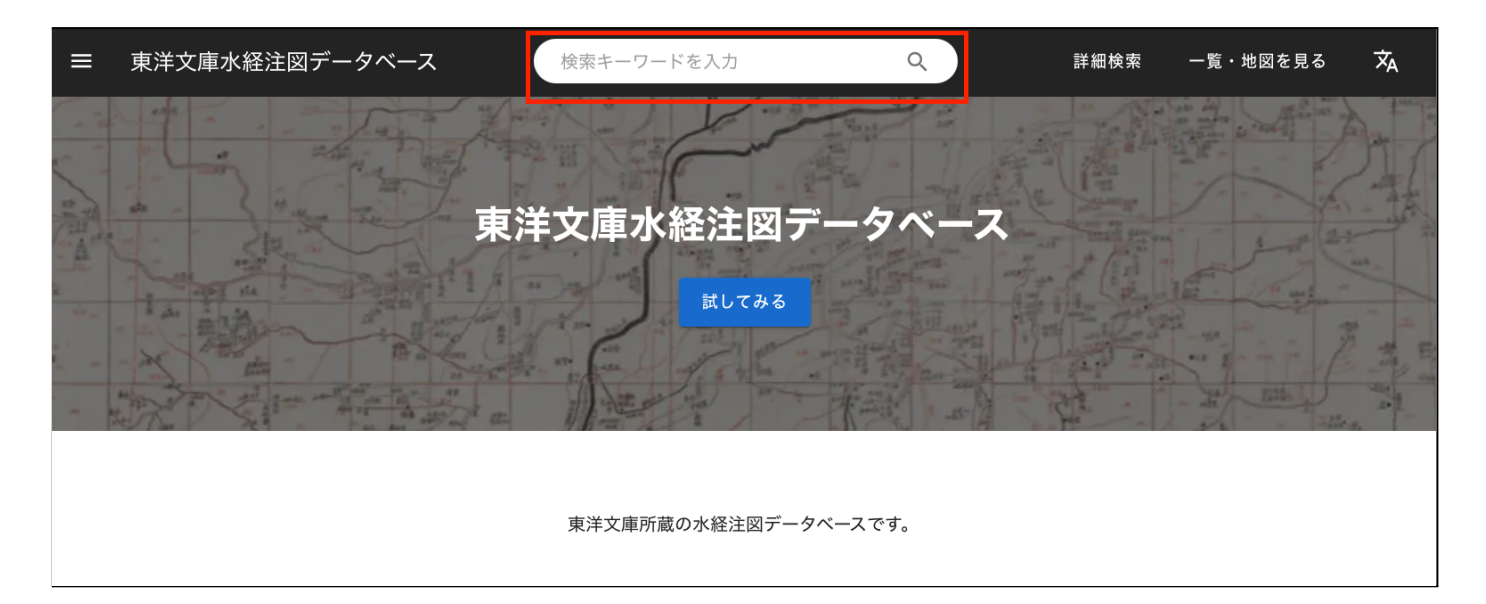

### 詳細検索

・項目ごとのAND検索をします。

| = | 東洋文庫水経注図データベース | 検索キーワードを入力 | ٩ | 詳細検索 | 一覧・地図を見る | ネ |
|---|----------------|------------|---|------|----------|---|
|   | 羊細検索           |            |   |      |          |   |
| 1 | m              |            |   |      |          | • |
|   | Z              |            |   |      |          | • |
|   | 区画南北           |            |   |      |          | • |
|   | 区画東西           |            |   |      |          | • |
|   | 表裏             |            |   |      |          | • |
|   | 詳細区画           |            |   |      |          | • |
|   | 墨朱             |            |   |      |          | • |

#### ファセット検索(絞り込み検索)

・左側のパネルを使用して、検索結果の絞り込みが可能です。

「□」にチェックを入れることで、当該項目を含む結果に絞り込むことができます。

「×」アイコンをクリックすることで、当該項目を含まない結果に絞り込むことができます。

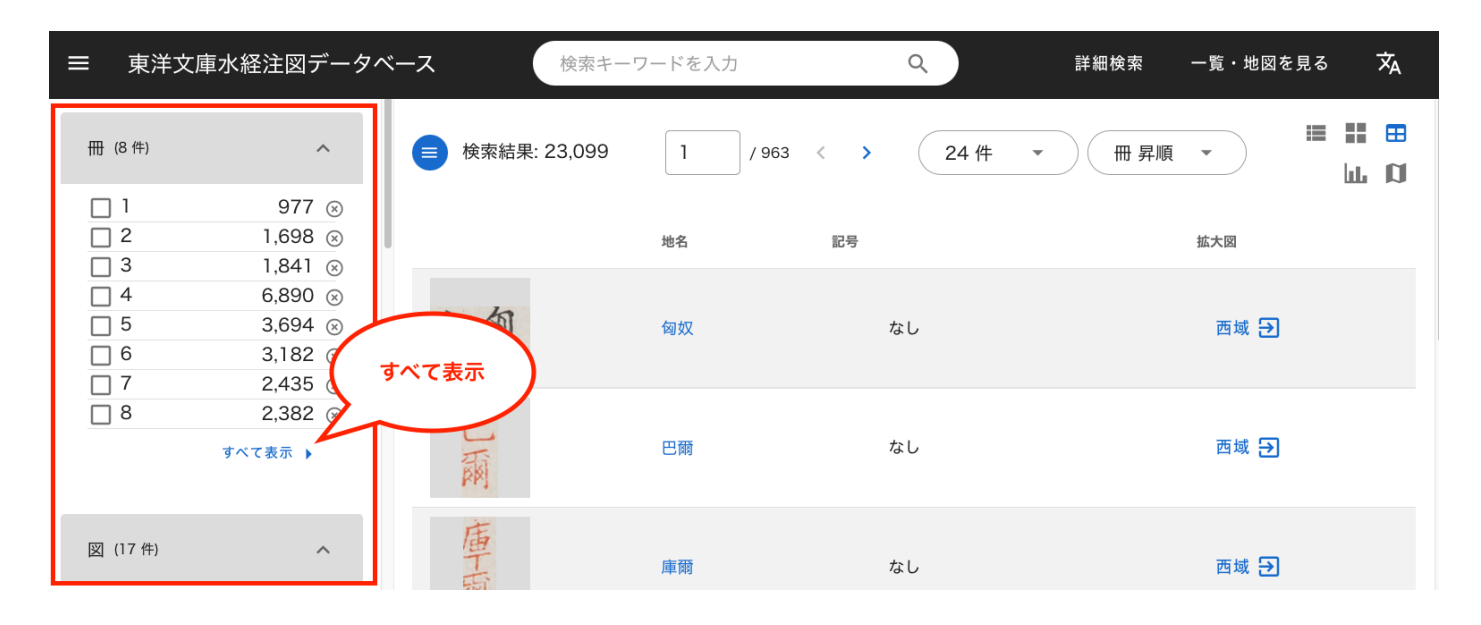

・「すべて表示」をクリックすることで、以下に示すようなフォームで、項目の全ての値が表示されます。こちらでは複数の値によるOR検索が可能です。

| ≡ | 東洋文庫水経注図データ  | バース     | 検索キーワードを入力     | ٩            | 詳細検索     | 一覧・地図を見る   | 5 ×A |
|---|--------------|---------|----------------|--------------|----------|------------|------|
| # | (8 件) へ<br>冊 | ■ 検索結果: | 23,099 1 / 963 | < > 24件 -    | 一冊昇順     | •          |      |
|   | Search       |         |                |              |          |            | Q    |
|   | 選択           | 除外      | 名前             |              | 件        |            |      |
|   |              |         | 1              |              | 977      |            |      |
|   |              |         | 2              |              | 1,698    |            |      |
|   |              |         | 3              |              | 1,841    |            |      |
|   |              |         | 4              |              | 6,890    |            |      |
|   |              |         | 5              |              | 3,694    |            |      |
|   |              |         | 6              |              | 3,182    |            |      |
|   |              |         | 7              |              | 2,435    |            |      |
|   |              |         | 8              |              | 2,382    |            |      |
|   |              |         |                | Rows per pag | ge: 10 🔻 | 1-8 of 8 < | >    |
|   | キャンセル        | 7       | an an Le       | •            |          |            | 絞り込み |

・絞り込みの一覧は、上部検索窓の下に表示されます。各項目の「×」をクリックすると、当該の絞り込みが解除されます。「クリア」をクリックすると、すべての絞り込みが解除されます。

| ■ 東洋文庫水経注図                 | データベース                      | 検索キーワードを入力         | Q               | 詳細検索     | 一覧・地図を見る 🗙                            |
|----------------------------|-----------------------------|--------------------|-----------------|----------|---------------------------------------|
| 冊 (1 件)                    | ∧ ファセット-図: Z                | ▶図 😣 🛛 ファセット-区画南北: | 南4 😣 ファセット-記号説明 | :湖 😵 クリア |                                       |
| 4     90       すべて表示     ・ | <ul> <li>※ 検索結果:</li> </ul> | 90 1 / 4           | < > 24件         | ▼ 冊昇順    | · · · · · · · · · · · · · · · · · · · |
|                            |                             | 地名                 | 記号              | 拡大       | K                                     |
| 図 (1件)                     | ~                           |                    |                 |          |                                       |
| ✓本図 90<br>すべて表示 ▶          | 西叶中                         | <b>神</b> 漏         | 🦞 地形: 湖         | 4        |                                       |
|                            | The                         | 陂                  | ٥               | Z        | <b>€</b> ⊠4                           |
| 区画南北 (1件)                  |                             | PA.                | ▼ 地形: 湖         |          |                                       |
| ☑ 南4 90                    | יוביים אייר                 |                    | -               |          |                                       |
| すべて表示 🕨                    | 闭惕杆                         | 辟陽湖                | 🤎 地形: 湖         | 2        |                                       |

### ・左上の 😑 マークをクリックすると、絞り込み機能の表示/非表示を切り替えられます。

| = 東洋文庫水経注図テ         | ータベース               | 食索キーワードを入力        | Q 詳細検索  | 一覧・地図を見る 🗙     |
|---------------------|---------------------|-------------------|---------|----------------|
| ファセット-図: 本図 😣 🛛 ファセ | ット-区画南北: 南4 😣 🔪 ファセ | ット-記号説明: 湖<br>クリア |         |                |
| ■ 検索結果: 90          | 1 / 4               | 24件               | ▼ 冊昇順 ▼ | II II II II II |
|                     | 地名                  | 記号                | 拡大図     |                |
| 湖神                  | 神淵                  | 地形: 湖             | 本図 Đ    |                |
| 破                   | 陂                   | 📮 地形:湖            | 本図 🔁    |                |
| 湖陽辟                 | 辟陽湖                 | 📮 地形:湖            | 本図 🔁    |                |

# 検索結果の表示形式:レイアウト変更

・右上のアイコンをクリックして、検索結果の表示形式(レイアウト)を切り替えできます。

| = 東洋文庫:           | 水経注図データイ                                    | ベース検索          | キーワードを入力 | Q              | 詳細検索 一覧・地図を | 見る文           |
|-------------------|---------------------------------------------|----------------|----------|----------------|-------------|---------------|
| 冊 (8 件)           | ^                                           | ■ 検索結果: 23,099 | 9 1 ,    | / 963 〈 〉 24 件 | ▼ 冊昇順 ▼     | ⊞ Ⅲ ≡<br>Ω ⊥J |
|                   | 977 🛞<br>1,698 🛞<br>1.841 🛞                 |                | 地名       | 記号             | 拡大図         |               |
| □ 4<br>□ 5<br>□ 6 | 6,890 ⊗<br>3,694 ⊗<br>3,182 ⊗               | 奴肉             | 匈奴       | なし             | 西域 🔁        |               |
| □ 7<br>□ 8        | 2,435 (※)         2,382 (※)         すべて表示 ) | 巴爾             | 巴爾       | なし             | 西域 🗲        |               |
| 図 (17 件)          | ^                                           | 庫              | 庫爾       |                | 西域 🗗        |               |
| □ 本図 □ 禹貢山水澤地     | 21,245⊗<br><sup>也所</sup> 435 ⊗              | 闲              |          |                |             |               |

| レイアウト | アイコン | 説明                      |
|-------|------|-------------------------|
| リスト   |      | アイテムをリストに並べて表示します。      |
| グリッド  |      | アイテムをタイル状に並べて表示します。     |
| テーブル  | ⊞    | アイテムの情報を表にして表示します。      |
| グラフ   | ш    | 項目ごとのアイテム数をグラフにして表示します。 |
| 地図    | a    | アイテムを地図上に表示します。         |

| テーブ | ル表示                      | ==          |          |       |            |     |         |
|-----|--------------------------|-------------|----------|-------|------------|-----|---------|
|     | 検索結果: 1,67!              | 5 件見つかりました。 | 20件      | •     | 7顺 -       |     | I⊞ LL Ø |
|     | 冊 (1件)                   | ^           |          | 地名    | 記号         | 拡大図 |         |
|     | 4                        | 1,675 🛞     | 河水昌      | 2 昌水河 | 🔮 地形: 河川   | *   | <       |
|     | 図 (1件)                   | ^           | 挺        | 挺     | 行政: 県名(北魏) | 本図  | <       |
|     | ✔ 本図                     | 1,675       | 河里九      | 九里河   | ♥ 地形:河川    | 本図  | <       |
|     | <b>区画南北</b> (1件)<br>✔ 南3 | 1,675       | 盧鄒       | 鄭盧    |            | 本図  | <       |
|     |                          | すべて表示 )     | 水        | 治水    | 地形: 河川     | 本図  | <       |
|     | 区画東西 (12件)               | ^           | <b>伏</b> | 大沽河   | <b>0</b>   | 本図  | <       |

①②:地名詳細表示に移ります。

・③:IIIF Curation Viewerで地図が開きます。(表示に時間がかかる場合があります。)

# 地図表示 耳

・検索された地名が、青枠で囲んで示されます。

| ≡ | 東洋文庫水絲            | ≧注図データ∕                 | ベース       | 検索         | キーワ | ードを入力     | ৫                                                                                                    | 詳細検        | 索 一覧     | ・地図を見る | ×            |
|---|-------------------|-------------------------|-----------|------------|-----|-----------|----------------------------------------------------------------------------------------------------|------------|----------|--------|--------------|
| ⊞ | (8 件)             | ^                       | ファセット・    | 記号説明: 湖    | 8   | クリア       |                                                                                                    |            |          |        |              |
|   | ] 1<br>] 2<br>] 3 | 47 ⊗<br>91 ⊗<br>65 ⊗    | ● 検索紙     | \$果: 1,105 |     |           |                                                                                                    |            |          | ≣      | ⊞ ⊞<br>⊥⊥ [] |
|   | ] 4<br>] 5<br>] 6 | 283 ⊗<br>217 ⊗<br>221 ⊗ | 本<br>     | 図 (1,006   | 件)  | 西域 (23 件) | 洛陽城図 (18 件)                                                                                                    | 山陰城図 (8 件) | 禹貢山水澤    | 地所在(7件 | ) 襄陽;        |
|   | ] 7<br>] 8        | 77 ⊗<br>104 ⊗           | 検索        |            |     | Q         |                                                                                                    |            | . *      |        |              |
|   | すべ                | て表示 🕨                   | 名前        | カテゴリ       | 記号  |           | 14.                                                                                                    | Sec. 2     | · · · ·  |        |              |
| 図 | (17 件)            | ^                       | 達里泊       | 地形         | 湖湖  | .a        |                                                                                                    |            |          | ŀ      |              |
|   | ] 本図<br>] 西域      | 1,006 ⊗<br>23 ⊗         | 達漢泊       | 地形         | 湖   | a         | -47                                                                                                    |            |          |        |              |
|   | ] 洛陽城図<br>] 山陰城図  | 18 ⊗<br>8 ⊗             | 活來庫<br>勒  | 地形         | 湖   | a         |                                                                                                    | 1          |          |        |              |
| 在 | ] 禹貢山水澤地所         | 7 🛞                     | 巴煙湖       | 地形         | 湖   | .q        | 11:42                                                                                                    |            | <br>     | - n    |              |
|   |                   | 7 ⊗<br>6 ⊗              | 鄂克積<br>哈湖 | 地形         | 湖   | a         | 1. 1.                                                                                                    | .:         | 1.1      |        |              |
|   | 成都橋図<br>  越南      | 5 ×                     | 衮泊<br>    | 地形         | 湖   |           |                                                                                                    |            | <u>.</u> |        |              |
|   | 半城凶               | 4 🗵                     | 池         | 地形         | 湖   | .q        | and the second second se | · · ·      | 6        |        |              |

・表示された地図は、拡大・縮小・移動ができます。

| ■ 東洋文庫            | 事水経注図データベ        | ース        | 検索        | キーワ | ードを入力     | Q           | 詳細検索       | 一覧・地図を見る      | ネ                  |
|-------------------|------------------|-----------|-----------|-----|-----------|-------------|------------|---------------|--------------------|
| 冊 (8 件)           | ^                | ● 検索      | 結果: 1,105 | ō   |           |             |            |               | Ш                  |
| □ 1<br>□ 2        | 47 ⊗<br>91 ⊗     | 本<br>     | 図 (1,006  | 件)  | 西域 (23 件) | 洛陽城図 (18 件) | 山陰城図 (8 件) | 禹貢山水澤地所在 (7 件 | :) 襄陽 <sup>;</sup> |
| ☐ 3<br>☐ 4<br>☐ 5 | 283 ⊗<br>217 ⊗   | 検索        |           |     | Q         |             |            | 光开            |                    |
| □ 6<br>□ 7        | 221 ×<br>77 ×    | 名前        | カテゴリ      | 記号  |           |             |            |               |                    |
| 8                 | 104 ⊗<br>すべて表示 ▶ | 達里泊       | 地形        | 湖湖  |           |             | 泊漢達        | HARE A        | 11                 |
| [1] (17 //+)      |                  | 達漢泊       | 地形        | 湖   |           |             |            |               | <u>(1)</u>         |
|                   | 1.006            | 活來庫<br>勒  | 地形        | 湖   | Q         | ,           |            | 1             | 11                 |
|                   | 23 🛞             | 巴煙湖       | 地形        | 湖   | .a        |             | 勒庫來:活      |               |                    |
| ☐ 洛陽城図            | 18 ⊗<br>8 ⊗      | 鄂克積<br>哈湖 | 地形        | 湖   | a         |             |            |               |                    |

#### ・青枠で囲われた地名をクリックすると、詳細情報が表示されます。

| 23 件見つ | つかりま                                                                      | ミした。                                                                                                    | 201                                                                                                    | 件                                                                                                    | Ŧ                                                                                                    | 一冊昇順                                                                                                    |                                                                                                    | •)                                                                                                    | := <b>:</b> :                                                                                                    | ⊞ ш 🛛                                                                                                    |
|--------|---------------------------------------------------------------------------|----------------------------------------------------------------------------------------------------|----------------------------------------------------------------------------------------------------|----------------------------------------------------------------------------------------------------|----------------------------------------------------------------------------------------------------|----------------------------------------------------------------------------------------------------|----------------------------------------------------------------------------------------------------|----------------------------------------------------------------------------------------------------|----------------------------------------------------------------------------------------------------|----------------------------------------------------------------------------------------------------|
|        | ^                                                                         | <b>本</b>                                                                                                    | 図 (2,28                                                                                                    | 4件)                                                                                                    | 禹貢山水》                                                                                                    | <sup>睪地所在 (43 件)</sup>                                                                                                    | 西域 (28 件)                                                                                                    | 山陰城図 <b>(24</b> 件                                                                                                    | ;) 越南 (19 件)                                                                                                    | 寿春城図 (9 ۴                                                                                                    |
| 106    | $\otimes$                                                                 |                                                                                                    |                                                                                                    |                                                                                                    |                                                                                                    | 40                                                                                                    |                                                                                                    |                                                                                                    | 水坊                                                                                                    | BL                                                                                                    |
| 201    | $\otimes$                                                                 | 検索                                                                                                    |                                                                                                    |                                                                                                    | Q                                                                                                    |                                                                                                    |                                                                                                    |                                                                                                    | J~H                                                                                                    | tr I                                                                                                    |
| 164    | $\otimes$                                                                 |                                                                                                    |                                                                                                    |                                                                                                    |                                                                                                    |                                                                                                    |                                                                                                    | TRA                                                                                                    | 10 mil                                                                                                    |                                                                                                    |
| 914    | $\otimes$                                                                 | 名前                                                                                                    | 分類                                                                                                    | 記号説<br>明                                                                                                    | 詳細                                                                                                    | -                                                                                                    | 141                                                                                                    | 三百八                                                                                                    | 何公唐鄉)                                                                                                    | M- 6                                                                                                    |
| 387    | $\otimes$                                                                 | 衣兒門<br>河                                                                                                    | 地形                                                                                                    | 山谷                                                                                                    | =                                                                                                    | /                                                                                                    |                                                                                                    |                                                                                                    | ~ 佛                                                                                                    | L H                                                                                                    |
| べて表示)  |                                                                           | 阿尔灘<br>額墨尔<br>山                                                                                                    | 地形                                                                                                    | 山谷                                                                                                    | =                                                                                                    |                                                                                                    | (河)                                                                                                    | 調子                                                                                                    | 谷就                                                                                                    |                                                                                                    |
|        | ~                                                                         | 巴爾達<br>穆山                                                                                                    | 地形                                                                                                    | 山谷                                                                                                    | ≡                                                                                                    | 安                                                                                                    | 4.4                                                                                                    | 嶺泉寒                                                                                                    |                                                                                                    | 长溪田                                                                                                    |
| 2 284  | Ø                                                                         | 托拜山                                                                                                    | 地形                                                                                                    | 山谷                                                                                                    | ≡                                                                                                    | 陽                                                                                                    | 領索                                                                                                    | 安白堤                                                                                                    |                                                                                                    |                                                                                                    |
| 43     | $\otimes$                                                                 | 阿爾噶<br>靈圖山                                                                                                    | 地形                                                                                                    | 山谷                                                                                                    | ≡                                                                                                    |                                                                                                    | 谷酉                                                                                                    | 表水領<br>冊:5 分類: 地                                                                                                    | 彩 区画南北:南6                                                                                                    | 区画東西:西5                                                                                                    |
| 28     | $\otimes$                                                                 | 伊色里<br>山                                                                                                    | 地形                                                                                                    | 山谷                                                                                                    | Ξ                                                                                                    | +k                                                                                                    | 西                                                                                                    | 図:本図 墨朱:                                                                                                    | 墨 水名: 沔水1, 涔水                                                                                                    |                                                                                                    |
| 24     | $\otimes$                                                                 | 長白山                                                                                                    | 地形                                                                                                    | 山谷                                                                                                    | Ξ                                                                                                    |                                                                                                    |                                                                                                    | 水設注:巻:巻27,<br>詳細区画:B3                                                                                                    | 2572 衣装:衣                                                                                                    | 运动明: 田台                                                                                                    |
| 19     | $\otimes$                                                                 | 佛思亨<br>山                                                                                                    | 地形                                                                                                    | 山谷                                                                                                    | =                                                                                                    |                                                                                                    |                                                                                                    |                                                                                                    |                                                                                                    | Close                                                                                                    |
| べて表示)  |                                                                           | 伊尔哈雅範山                                                                                                    | 地形                                                                                                    | 山谷                                                                                                    | =                                                                                                    |                                                                                                    | 51                                                                                                    | 重                                                                                                    | 水除透                                                                                                    |                                                                                                    |
|        | 106<br>201<br>164<br>914<br>387<br>べて表示)<br>2,284<br>43<br>28<br>24<br>19 | 106       ※         106       ※         201       ※         164       ※         914       ※         387       ※         ~       ~         2,284       ※         43       ※         28       ※         24       ※         19       ※ | 本       106     ※       201     ※       164     ※       914     ※       387     ※       387     ※       7     衣兒門       河     次て表示       四所選     調墨尔       山     巴爾達       2,284     ※       43     ※       24     ※       月9     ※       現日     伊告里       山     現日       19     ※       伊尔哈     避難山 | 本図 (2.28       106     ※       201     ※       164     ※       914     ※       387     ※       387     ※       7     ※       387     ※       7     ※       387     ※       7     ※       387     ※       7     ※       387     ※       7     ※       7     ※       7     ※       7     ※       10     ※       2,284     ※       19     ※       43     ※       19     ※       43     ※       19     ※       43     ※       19     ※       43     ※       19     ※       19     ※       19     ※ | 本図 (2,284 件)       106     ※       201     ※       164     ※       914     ※       387     ※       387     ※       70     ##       164     ※       914     ※       387     ※       70     ##       164     ※       914     ※       8     分類       164     ※       914     ※       43     ※       19     ※       43     ※       19     ※       43     ※       43     ※       43     ※       43     ※       43     ※       43     ※       43     ※       44     ※       45     ##       46     ##       47     ##       48     ※       49     ※       41     ##       42     ※       43     ※       44     ※       45     ##       46     #       47     #       48     #       49     #       49     # <t< td=""><td>本図(2,284 件)     馬貫山水湖       106     ※       201     ※       164     ※       914     ※       387     ※       不て表示     4       第     分類       副号説     詳細       387     ※       次で表示     6       第     分類       副号説     詳細       387     ※       第     分類       副号説     詳細       387     ※       第     分類       副号説     詳細       106     ※       第     分類       164     ※       第     分類       106     ※       第     小       第     104       10     ※       11     地形       12     104       13     ※       14     14       15     14       16     ※       19     ※       19     ※       10     ※       11     14       12     14       13     ※       14     14       15     14       16     14       17     14       18&lt;</td><td>本図(2,284 件)     馬貫山水澤地所在(43 件)       106     ※       201     ※       106     ※       201     ※       164     ※       914     ※       387     ※       不て表示     ※       四所選     地形       山谷     三       四所選     地形       山谷     三       一     一       第     小       市     一       第     小       四所選     地形       山谷     三       10     ※       43     ※       24     ※       日     一       伊白里     地形       山谷     三       月     ※       伊白里     地形       山谷     三       小     一       二     一       二     一       19     ※       小     一       一     一       一     一       一     一       10     ※       小     一       二     一       10     ※       二     一       二     一       二     日       二     一   </td></t<> <td>本図(2,284 件)     馬貴山水澤地所在(43 件)     画域(28 件)       106     ※       201     ※       164     ※       914     ※       387     ※       花兒門     地形       106     ※       201     ※       164     ※       914     ※       201     ※       花兒門     地形       164     ※       914     ※       201     ※       花兒門     地形       106     ※       107     地形       108     第       109     ※       月日山     地形       109     ※       伊色里     地形       山谷     三       山田&lt;</td> 三       山田< | 本図(2,284 件)     馬貫山水湖       106     ※       201     ※       164     ※       914     ※       387     ※       不て表示     4       第     分類       副号説     詳細       387     ※       次で表示     6       第     分類       副号説     詳細       387     ※       第     分類       副号説     詳細       387     ※       第     分類       副号説     詳細       106     ※       第     分類       164     ※       第     分類       106     ※       第     小       第     104       10     ※       11     地形       12     104       13     ※       14     14       15     14       16     ※       19     ※       19     ※       10     ※       11     14       12     14       13     ※       14     14       15     14       16     14       17     14       18< | 本図(2,284 件)     馬貫山水澤地所在(43 件)       106     ※       201     ※       106     ※       201     ※       164     ※       914     ※       387     ※       不て表示     ※       四所選     地形       山谷     三       四所選     地形       山谷     三       一     一       第     小       市     一       第     小       四所選     地形       山谷     三       10     ※       43     ※       24     ※       日     一       伊白里     地形       山谷     三       月     ※       伊白里     地形       山谷     三       小     一       二     一       二     一       19     ※       小     一       一     一       一     一       一     一       10     ※       小     一       二     一       10     ※       二     一       二     一       二     日       二     一 | 本図(2,284 件)     馬貴山水澤地所在(43 件)     画域(28 件)       106     ※       201     ※       164     ※       914     ※       387     ※       花兒門     地形       106     ※       201     ※       164     ※       914     ※       201     ※       花兒門     地形       164     ※       914     ※       201     ※       花兒門     地形       106     ※       107     地形       108     第       109     ※       月日山     地形       109     ※       伊色里     地形       山谷     三       山田< | 大田(2,284 件)     馬賀山水潭地所在(43 件)     西城(28 件)     山陰城区(24 件)       106     ※       201     ※     後奈     Q       164     ※       914     ※     名前     分類     記号説       387     ※     衣記門     地形     山谷     三       77     一     一     一     一     一       387     ※     衣記門     地形     山谷     三       70     地形     山谷     三     一     一       106     ※       三     一       106     ※           106     ※           106     ※           106     ※           107     ※           108     地形     山谷     三         118     地形     山谷     三         119     ※           119     ※           119            119       < | 106       ②         106       ③         201       ③         106       ③         201       ④         164       ③         914       ④         387       ③         次見門       地形         週間「20日       ○         次見門       地形         164       ③         914       ④         201       ●         164       ●         164       ●         164       ●         164       ●         164       ●         164       ●         164       ●         164       ●         164       ●         164       ●         164       ●         164       ●         164       ●         178       地形         188       山谷         1164       ●         1164       ●         1164       ●         1164       ●         1164       ●         1164       ●         1164       ●         1164 |

・地図の左上の Reaction ・地図の左上の ボタンで、全画面表示となり地図を大きく表示できます。(Escキーで戻ります)

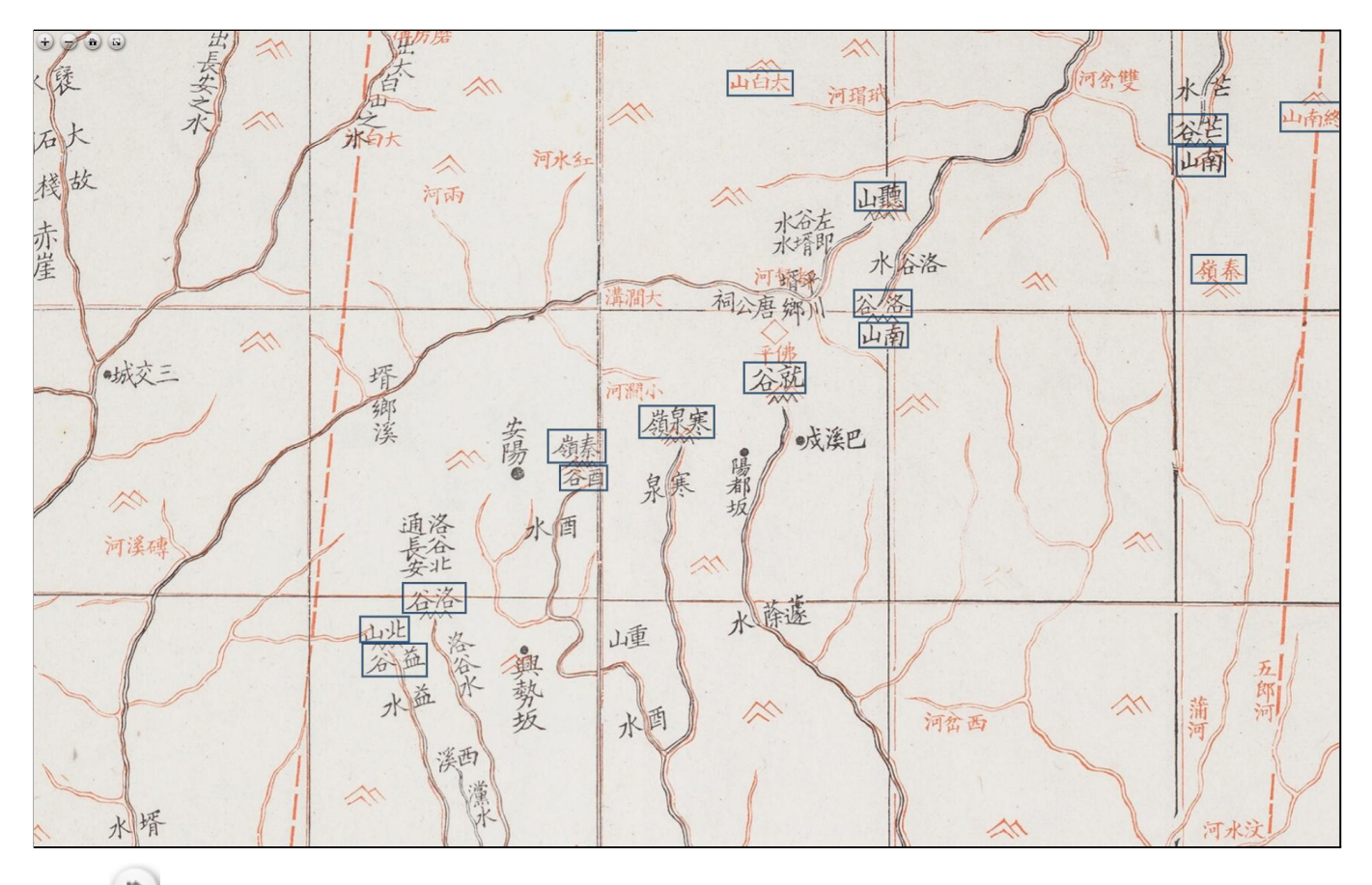

・同じく左上の 💼 ボタンで、最初の画面に戻ります。

### 冊子画像

https://static.toyobunko-lab.jp/suikeichuzu/book/

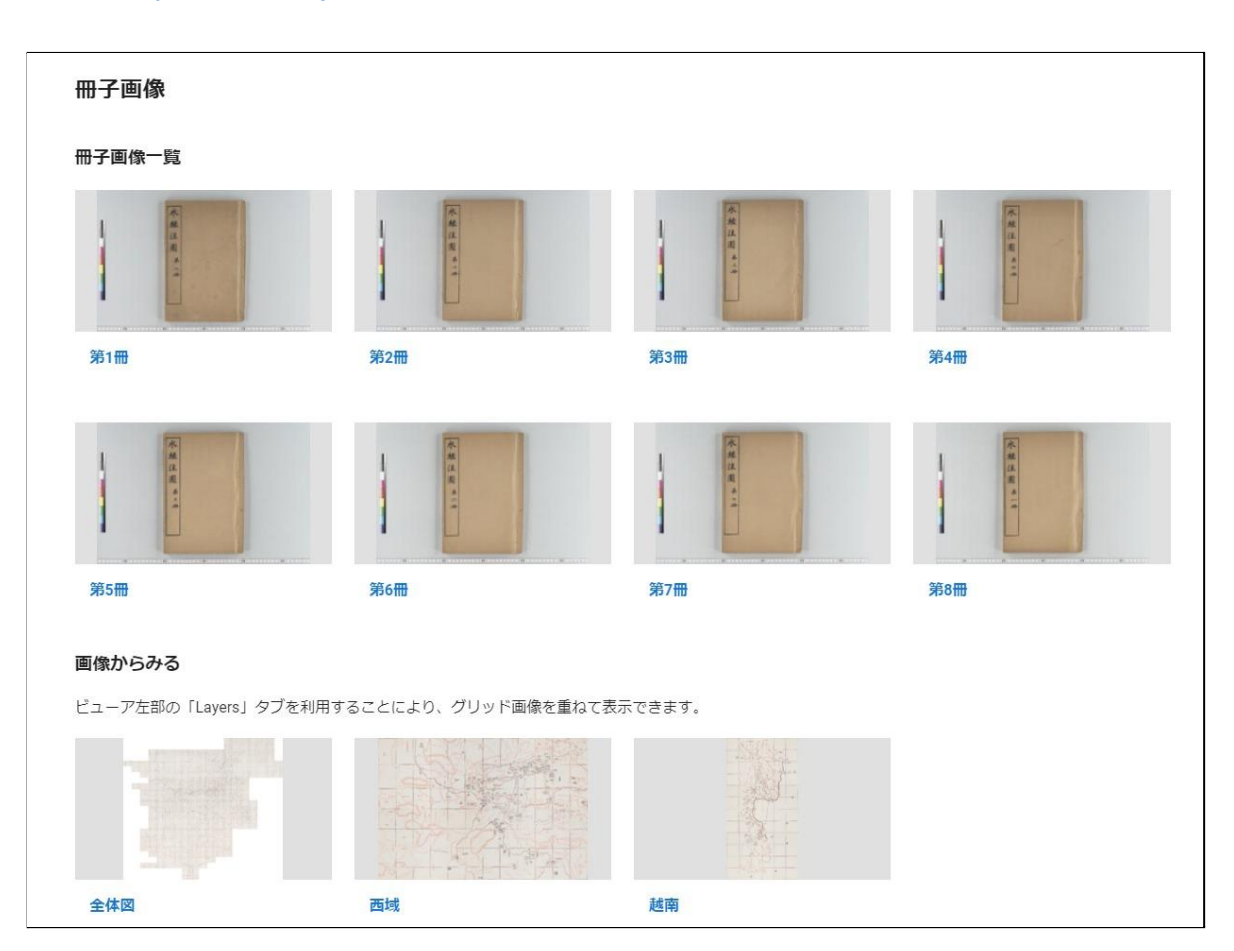

### 冊子画像一覧

・表紙の画像をクリックすると冊子の画像(第1冊~第8冊)を直接閲覧できます。

・ページを繰ったり、拡大・縮小することができます。

| <b>黜 → 三 水経注図・第3冊</b> |          |      | [ | [1] • 🖬 🖞 🖉 |
|-----------------------|----------|------|---|-------------|
| Index Layers          | <b>2</b> |      |   |             |
| No index available    |          |      |   |             |
|                       |          |      |   |             |
|                       |          | 4    |   |             |
|                       |          | 不    | • |             |
|                       |          | 経    |   |             |
|                       |          | 注    |   |             |
|                       |          | A    |   |             |
|                       |          | (EA) |   | >           |
|                       |          | 弟    |   |             |
|                       |          | -    |   |             |
|                       |          |      | ž |             |
|                       |          |      |   |             |
|                       |          |      |   |             |
|                       |          |      |   |             |
|                       |          |      |   | ÷           |
|                       |          |      |   |             |
|                       |          |      |   |             |
|                       |          | (5)  |   |             |
|                       | 4        |      |   | •           |

#### 画像からみる

・本図・西域図・越南図について、元画像とグリッド画像を切り替えて表示できます。

- ・Layersで、グリッド線と区画名の入った画像を重ねて表示することができます。
- ・アノテーション(冊子画像へのリンク)の表示/非表示を切り替えられます。

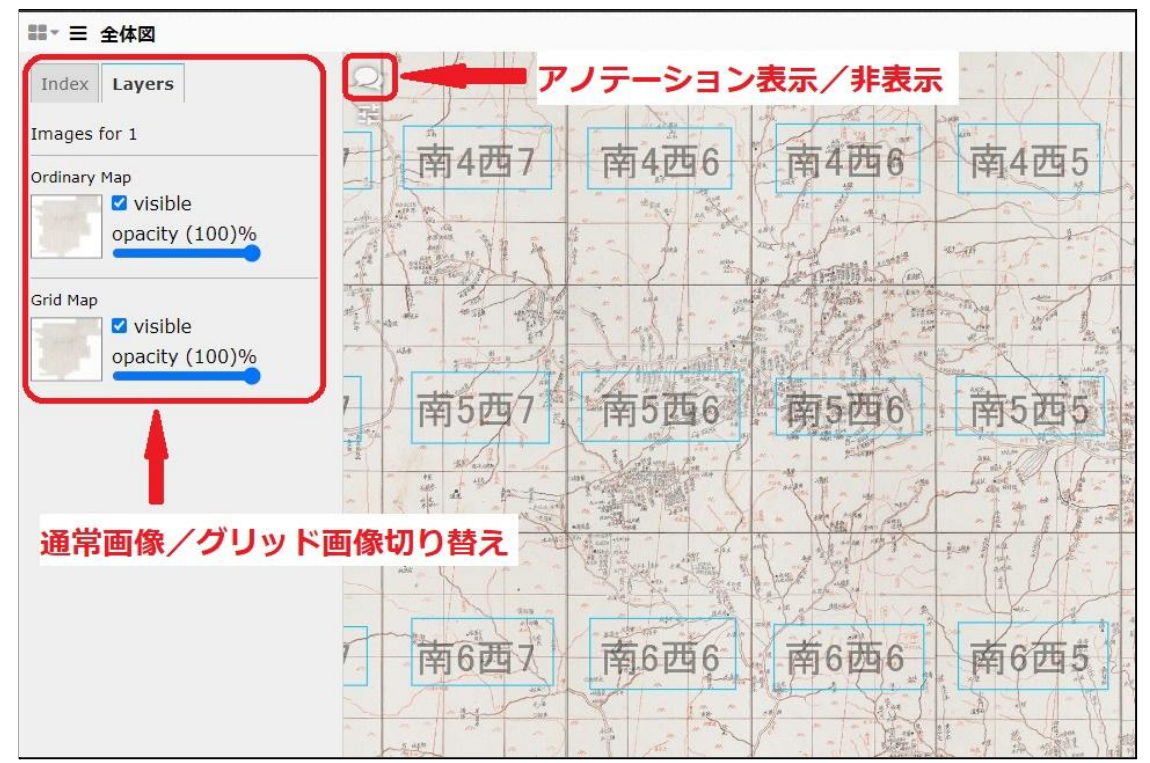

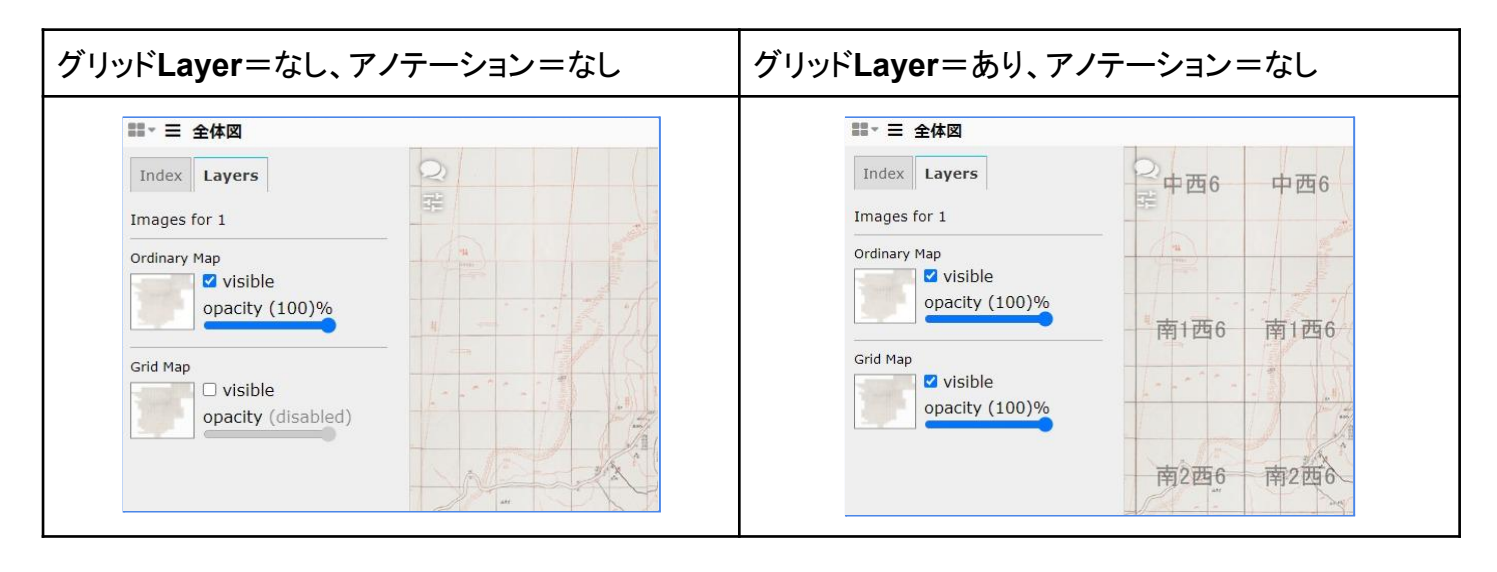

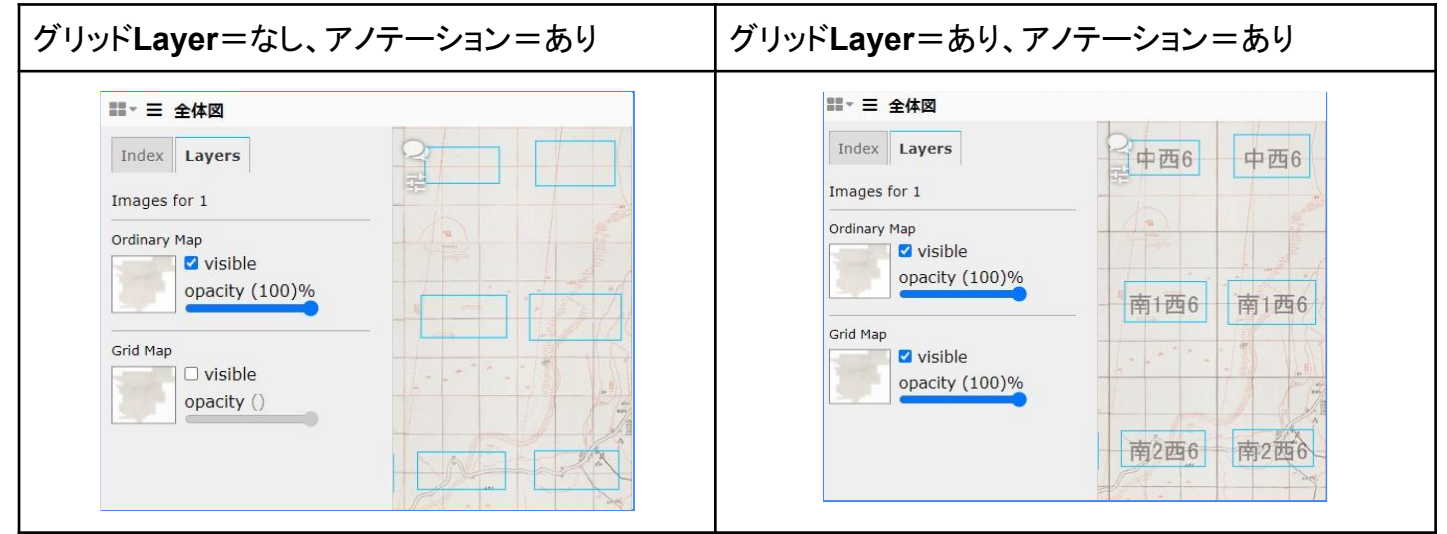

### アノテーションから、冊子画像を閲覧

・アノテーションのリンクから、区画に対応する冊子画像を閲覧することができます。

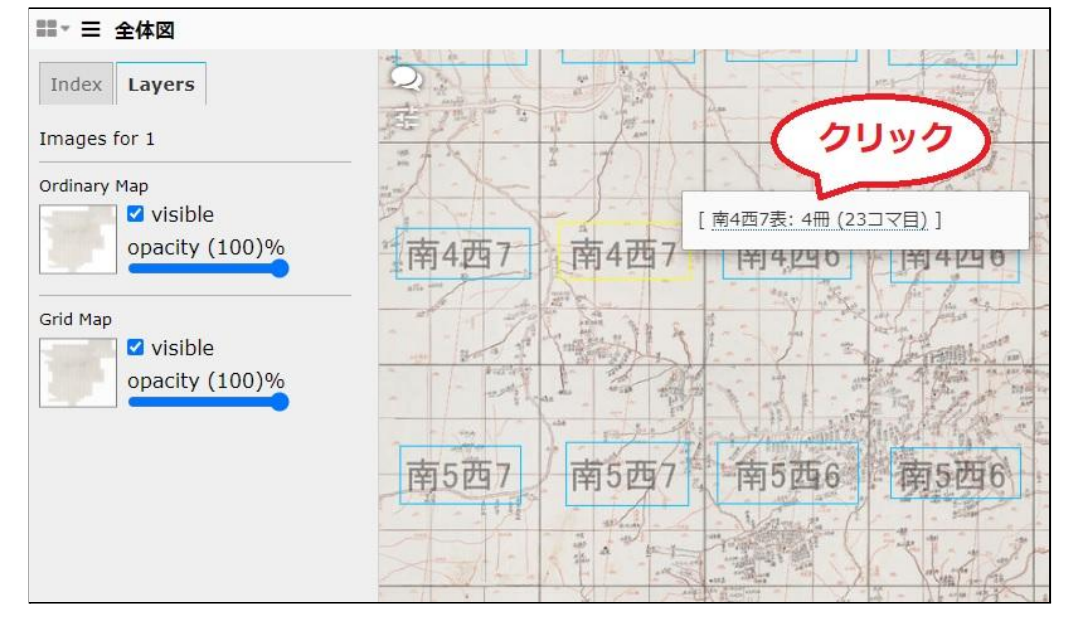

対応する冊子画像が開きます。

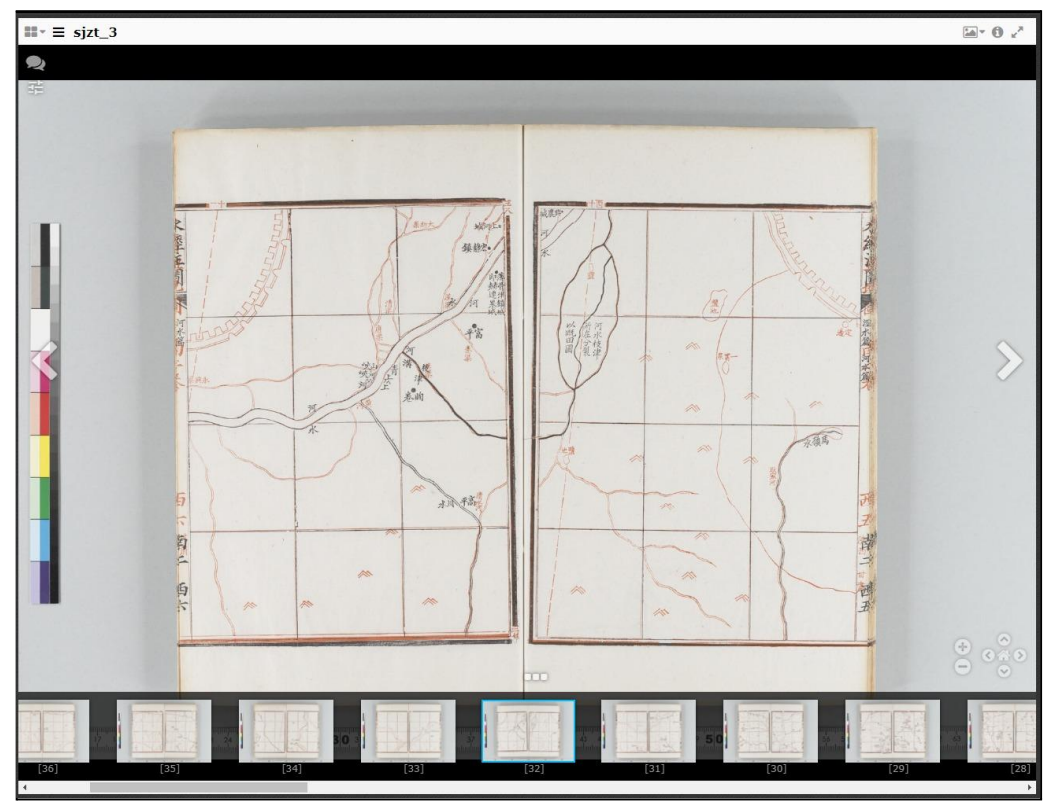

水名一覧

https://static.toyobunko-lab.jp/suikeichuzu/river

・「水名」(河川名)に対応する区画の検索結果を一覧できます。

| 水経注  | <b>図</b> 検索 |    | ٩         | 一覧・地図を見る 詳細検索 ジ | カテゴリ このサイトについて 🗙 🗸 |
|------|-------------|----|-----------|-----------------|--------------------|
| HOME | > 水名一覧      |    |           |                 |                    |
| 7    | 水名一覧        |    |           |                 |                    |
|      | 水名          | 巻  | 検索結果一覧を表示 | 検索結果一覧(地図表示)    | 地図をそのまま見る (ICV)    |
|      | 河水1         | 卷1 | ⊞         | ۵               |                    |
|      | 河水2         | 巻2 | ⊞         | a               |                    |
|      | 河水3         | 卷3 | ⊞         | Ø               |                    |
|      | 河水4         | 巻4 | ⊞         | a               |                    |
|      | 河水5         | 巻5 | ⊞         | a               |                    |
|      | 汾水          | 巻6 | ⊞         | α               | <b>•</b>           |
|      | 澮水          | 卷6 | ⊞         | a               |                    |
|      | 涑水          | 巻6 | ⊞         | a               |                    |
|      | 文水          | 巻6 | <b>=</b>  | a               |                    |
|      | <b>厦</b> 公水 | 巻6 | -         | n               |                    |

http://codh.rois.ac.jp/software/iiif-curation-viewer/demo/?curation=https://nakamura196.github.i o/suikeichuuzu/iiif-curation/%E6%B2%B3%E6%B0%B43.json&mode=annotation&lang=ja

| IIIF Curation Viewer                                                  |   |           |                                                        |                                                          |                                                  |                                                                                                    |                                                                                                    |                                                                    |                                                                                                    |                                                                            |                                                                                                    |                                                                                                    |                                                                                                    |                                                                                                    |                                                                                                    |                                                                                                    |  |                                                                                                    |                                                                |                                                                                                    |                                                                                                    |                                                                                                    |                                                                                                    |                                                                                                    | 本語 /                                                                         | Englis                                  | h u.r | nakan | nura.s | atoru | ıu≁ |
|-----------------------------------------------------------------------|---|-----------|--------------------------------------------------------|----------------------------------------------------------|--------------------------------------------------|----------------------------------------------------------------------------------------------------|----------------------------------------------------------------------------------------------------|--------------------------------------------------------------------|----------------------------------------------------------------------------------------------------|----------------------------------------------------------------------------|----------------------------------------------------------------------------------------------------|----------------------------------------------------------------------------------------------------|----------------------------------------------------------------------------------------------------|----------------------------------------------------------------------------------------------------|----------------------------------------------------------------------------------------------------|----------------------------------------------------------------------------------------------------|--|----------------------------------------------------------------------------------------------------|----------------------------------------------------------------|----------------------------------------------------------------------------------------------------|----------------------------------------------------------------------------------------------------|----------------------------------------------------------------------------------------------------|----------------------------------------------------------------------------------------------------|----------------------------------------------------------------------------------------------------|------------------------------------------------------------------------------|-----------------------------------------|-------|-------|--------|-------|-----|
| 水経注図 (河水3)                                                            |   |           |                                                        |                                                          |                                                  |                                                                                                    |                                                                                                    |                                                                    |                                                                                                    |                                                                            |                                                                                                    |                                                                                                    |                                                                                                    |                                                                                                    |                                                                                                    |                                                                                                    |  |                                                                                                    |                                                                |                                                                                                    |                                                                                                    |                                                                                                    |                                                                                                    |                                                                                                    |                                                                              |                                         |       |       |        |       |     |
| ≪前 ピックアップ1/1 次× ピックアップサムネイル-                                          | × |           |                                                        |                                                          |                                                  |                                                                                                    |                                                                                                    |                                                                    |                                                                                                    |                                                                            |                                                                                                    |                                                                                                    |                                                                                                    |                                                                                                    |                                                                                                    |                                                                                                    |  |                                                                                                    |                                                                |                                                                                                    |                                                                                                    |                                                                                                    |                                                                                                    |                                                                                                    |                                                                              |                                         | 1/1   | ø     | ±      | 0     | θ   |
| *                                                                     |   | 2 -0-2511 | 6811 - 6819 - 69<br>1001 - 8105 - 817<br>1001 - 810    | 82399<br>81399<br>10 4845<br>10 7 8239<br>10 7 8239      | 2.20<br>9.76<br>• 930<br>#250<br>#220.           | 2351 225<br>2154 215<br>456 0.51<br>8159 815<br>8159 815<br>8159 815<br>8159 815                                                  | 218)<br>218)<br>98)<br>38:8:                                                                                                    | 2287 2<br>2010 2<br>0 80 1<br>8187 8<br>8287 8<br>8287 8           | 2014 2.254<br>(101 2.154<br>(101 2.154<br>(101 2.154<br>(101 2.154<br>(101 2.154<br>(101 2.154)<br>(101 2.154)                                                                                                    |                                                                            |                                                                                                    | 25 25 25<br>26 23<br>26 23<br>54 425<br>54 425<br>54 425<br>54 425<br>54 425<br>54 425<br>54 425<br>54 425<br>54 425<br>54 425<br>54 425<br>54 425<br>54 425<br>54 425<br>54 525<br>54 555<br>54 555<br>54 555<br>54 555<br>54 555<br>54 555<br>54 555<br>54 555<br>54 555<br>54 555<br>54 555<br>54 555<br>5555<br>5555<br>5555<br>5555<br>55555<br>55555<br>5555 | 2.767<br>2.177<br>2.1777<br>2.1777<br>2.1777<br>2.1777<br>2.1777<br>2.1777<br>2.1777<br>2.1777<br>2.1777<br>2.1777<br>2.1777<br>2.1777<br>2.1777<br>2.17777<br>2.17777<br>2.17777<br>2.177777<br>2.17777777777 |                                                                                                    | 2 2.282<br>2 2.182<br>2 9.993<br>2 9.993<br>2 9.99 | 2.25 <sup>1</sup> 2<br>2.13 <sup>1</sup> 3<br>(9.31 9<br>(9.31 9)<br>(9.31 9)<br>(9 |  | • 211<br>• 211<br>• 211<br>• 211<br>• 211<br>• 211<br>• 211<br>• 211<br>• 211<br>• 211<br>• 211<br>• 211<br>• 211<br>• 211<br>• 211                                                                                                    |                                                                | 4.493<br>2.382<br>4.382<br>4.382 | 2007 -<br>2018 -<br>2018 -<br>20 | 2460 44<br>1335 42<br>1496 43<br>1496 43<br>1496 4 | 81 2,00<br>61 2,07<br>61 2,07<br>81 2,07<br>81 2,0<br>7<br>81 2,0<br>7<br>81 2,0<br>7<br>81 2,0<br>7<br>81 2,0<br>7<br>81 2,0<br>7<br>81 2,0<br>81 2,0 | 4 2384<br>4 2384<br>4 2384<br>4 2384<br>4 2384<br>4 284<br>4 28 | 之(城), 元(<br>む)取ら 丸(<br>む)取ら 丸(<br>丸)取ら 丸(<br>丸)取ら 丸(<br>南)<br>南)<br>南)<br>南) | 100 100 100 100 100 100 100 100 100 100 | а фар |       |        | [     |     |
| <ul> <li>現方向等動量</li> <li>戦方向等動量</li> <li>不透明量</li> <li>サイズ</li> </ul> |   | R4511     | 44511 Rudio Rud<br>Rudio Rud<br>Rudio Rud<br>Rudio Rud | 110 #450<br>110 #250<br>110 #250<br>#650<br>#620<br>#620 | R-429<br>R529<br>R529<br>R9259<br>R9259<br>R9259 | 8426 845<br>8426 845<br>8426 845<br>8426 845<br>845 845<br>845 845<br>845<br>845<br>845<br>845<br>845<br>845<br>845<br>845<br>845 | (848)<br>(848)<br>(898)<br>(898) | 8451 8<br>8552 8<br>1943 8<br>8953 8<br>8953 8<br>8953 8<br>8955 8 | 434 \$153<br>344 \$150<br>351 \$160<br>752 \$175<br>755 \$175<br>155 \$175<br>155 \$175<br>155 \$175<br>155 \$175<br>155 \$175<br>155 \$175<br>155 \$155<br>155 \$155\$<br>155 \$155\$<br>155 \$155\$<br>155 | 4455<br>(1)<br>(1)<br>(1)<br>(1)<br>(1)<br>(1)<br>(1)<br>(1)<br>(1)<br>(1) | 8485 84<br>8485 85<br>8485 86<br>8485 86<br>8485 86<br>8485 86<br>8485 80<br>8485 80<br>8485 80<br>8485 80 | 54 8424<br>54 8454<br>54 8454<br>54 8454<br>54 8454<br>54 8456                                                                                                    | 8183<br>8383<br>8153<br>81653<br>81653<br>81653<br>81653<br>81653<br>81653                                                                                                    | 6001 815<br>1001 816<br>1001 816<br>1000 816<br>1001 816<br>1001 8 | 2 8-55<br>3 8-55<br>2 8-55<br>2 8-55                                                                                                    | 8021 (6<br>1940) (7<br>1940) (7<br>1971) (7<br>1936) (8<br>1935) (8<br>1935) (8                                                                                                    |  | ф (mu)<br>р (mu)<br>р (mu)<br>ф (mu)<br>ф (mu)<br>ф (mu)<br>(mu)<br>(mu) | LI 9648<br>LI 9658<br>LI 9658<br>LI 9778<br>LI 9778<br>LI 9778 | R482<br>R1982<br>R1982<br>R1982<br>R1982<br>R1982<br>R1982                                                                                                    | Й+Щ2<br>Пощ2<br>Пощ2<br>Пощ2<br>Пощ2<br>Пощ2<br>Пощ2<br>Пощ2<br>Пощ                                                                                                    | 取7要3 第7<br>第1第3 約5<br>第1第3 例<br>第10第3 第1                                                                                                    | (#3)-<br>(#3)-<br>(#3)-                                                                                                    |                                                                                                    |                                                                              |                                         |       |       |        |       |     |

アイテムごとの詳細表示

・検索結果から、アイテム(地名/記述)ごとの項目の値を一覧で詳細表示できます。

| トッ | プ > 検索 > 即墨             |                                                                                                    |
|----|-------------------------|----------------------------------------------------------------------------------------------------|
|    | <b>君</b> 康山<br>唐魏<br>周辺 |                                                                                                    |
|    | 即墨                      |                                                                                                    |
|    |                         |                                                                                                    |
|    | ŧ                       | 4                                                                                                    |
|    | 記号                      | 15                                                                                                    |
|    |                         | 本図                                                                                                    |
|    | 区画南北                    | 南3                                                                                                    |
|    | 区画東西                    | 東2                                                                                                    |
|    | 墨朱                      | a                                                                                                    |
|    | 表裏                      |                                                                                                    |
|    | 分類                      | 行政                                                                                                    |
|    | 記号説明                    | 旧都治の県                                                                                                    |
|    | 詳細区画                    | 83                                                                                                    |
|    | 水名                      |                                                                                                    |
|    | 水経注:巻                   | 巻26<br>補                                                                                                    |
|    | 水経注図:冊子画像               | http://www.toyo-bunko.or.jp/research/ss/liif/mirador/?manifest=https://static.toyobunko-<br>lab.jp/suikeichuzu_data/iiif/sjzt_4/manifest.json&canvas=http://www.toyo-<br>bunko.or.jp/research/ss/liif/item/sjzt_4.json/canvas/p2 |

・ 🧐 をクリックすると、下記のようにアイテムごとの記載例が表示され、コピーできます。論文等への引用の際には、この形式での記載を推奨いたします。

| 『即墨』水経注図 - 東洋文庫                       |
|---------------------------------------|
|                                       |
| (https://static.toyobunko-            |
| lab.jp/suikeichuzu/item/S3E2(a)B3-02) |

## カテゴリ

https://static.toyobunko-lab.jp/suikeichuzu/category

- ・項目ごとのアイテム数を概観できます。
- ・表示結果をクリックすると、絞り込み検索の結果が表示されます。

|                                                                                                    | K経注図 検索                      | ٩                  | 一覧・地図を見る | 詳細検索 カテゴリ                   | このサイトについて 🕱 🕚 | -         |
|----------------------------------------------------------------------------------------------------|------------------------------|--------------------|----------|-----------------------------|---------------|-----------|
|                                                                                                    | トップ > カテゴリ                   |                    |          |                             |               |           |
|                                                                                                    | カテブロ                         |                    |          |                             |               |           |
| AL         B         B <t< td=""><td>פבית</td><td></td><td></td><td></td><td></td><td></td></t<>                                                                                                    | פבית                         |                    |          |                             |               |           |
|                                                                                                    | 名前                           |                    |          |                             |               |           |
| π         π         π <t< td=""><td>=</td><td></td><td></td><td></td><td></td><td></td></t<>                                                                                                    | =                            |                    |          |                             |               |           |
|                                                                                                    | 國                            |                    |          |                             |               |           |
|                                                                                                    | 区画南北                         |                    |          |                             |               |           |
|                                                                                                    | 区画東西                         |                    |          |                             |               |           |
| ##         ##           ##         ##           ##         ##           ##         ##           ##         ##           ##         ##           ##         ##           ##         ##           ##         ##           ##         ##           ##         ##           ##         ##           ##         ##           ##         ##           ##         ##           ##         ##           ##         ##           ##         ##           ##         ##           ##         ##           ##         ##           ##         ##           ##         ##           ##         ##           ##         ##           ##         ##           ##         ##           ##         ##           ##         ##           ##         ##           ##         ##           ##         ##           ##         ##           ##         ##           ##                                                                                                    | <b>墨</b> 宋                   |                    |          |                             |               |           |
|                                                                                                    | 次晨                           |                    |          |                             |               |           |
|                                                                                                    | 記号說明                         |                    |          |                             |               |           |
| at         bal         bal         b                                                                                                    | 詳細区面                         |                    |          |                             |               |           |
|                                                                                                    | 水名                           |                    |          |                             |               |           |
|                                                                                                    | 水經注:巻                        |                    |          |                             |               |           |
| 22日       1000       1000000000000000000000000000000000000                                                                                                    |                              |                    |          |                             |               |           |
|                                                                                                    |                              |                    |          |                             |               |           |
| トナブ・カンゴン・GRACE       日本       日本<                                                                                                    | K経済国 検索                      | ٩                  | 一覧・地図を見る | 詳細検索 カテゴリ さ                 | ουτικούτ 🔀 י  |           |
| Image:       Image:                                                                                                    | トップ > カテゴリ > 区面南             | 42                 |          |                             |               |           |
| B       L         L       L         L       C         L       C                                                                                                    | # Ø                          | 区画南北 区画東西 墨朱       | 表裏 分類 記  | 号說明 詳細区面 水名                 | 水經注:卷         |           |
| Bankt       Bankt         Image: Bankt       Bankt         Image: Bankt       Bankt                                                                                                    |                              |                    |          |                             |               |           |
| Image: Contract of the second of the second of the seco                                                                                                    | 区画南北                         |                    |          |                             |               |           |
|                                                                                                    |                              |                    |          |                             | 🖽 LiL         |           |
|                                                                                                    |                              |                    |          |                             |               |           |
| ##       6         第5       222         #4       1973         103       1923         103       1923         103       1923         103       1923         103       1923         103       1923         103       1923         103       1923         103       1923         103       1923         103       1923         103       1923         103       1923         103       1923         103       1923         104       1948         105       1948         105       1948         104       1948         105       1948         105       1948         105       1948         105       1948         105       1948         105       1948         105       1948         105       1948         105       1948         105       1948         105       1948         105       1948         105       1948                                                                                                    |                              |                    |          |                             | ٩             |           |
| 第5       222         第4       1973         第5       1973         第6       1972         第6       122         10       199         10       199         10       199         10       199         10       199         10       199         10       199         10       199         10       199         10       199         10       199         10       199         10       199         10       199         11       199         11       199         11       199         11       199         11       199         11       199         11       199         11       199         11       199         11       199         11       199         11       199         11       199         11       199         11       199         11       199         11       199                                                                                                    | 名前                           |                    | 件        |                             |               |           |
| 第4       1073         第3       1075         第3       1022         第6       1229         第7       139             第2       6             第3       0             第3       0             第3       129             第3       129             第500       1983       1970       COPT/COVC             190       200       1980       1980       1970       COPT/COVC             190       200       190       200       190       200       000       1900       1900       1900       1900       1900       1900       1900       1900       1900       1900       1900       1900       1900       1900       1900       1900       1900       1900       1900       1900       1900       1900       1900       1900       1900       1900       1900       1900       1900       1900       1900       1900       1900       1900       1900       1900       1900       1900       1900       1900       1900                                                                                                    | 南5                           |                    | 3242     |                             |               |           |
| 105         105           109         102           100         120           101         100                                                                                                    | 南4                           |                    | 1973     |                             |               |           |
| 第9       152         第6       1422         0       1239         第7       1199             水空       一転・乾回を見る       詳細体素       カテゴリ       このサイトについて             トップ・カテゴリ > 区画南北       四東西       画素       表素       分焼       記号脱閉       詳細区画       水名       水径注: 空             日       区画南北       区画東市       画素       表素       分焼       記号脱閉       詳細区画       水名       水径注: 空             日       区画南北       区画東市       画素       表素       分焼       記号脱閉       詳細区画       水名       水径注: 空                                                                                                    | 南3                           |                    | 1675     |                             |               |           |
| 142       129         17       119         水(な)       (())       ())       ())       ())         水(な)       (())       ())       ())       ())       ())         ()       (())       ())       ())       ())       ())       ())         ()       (())       ())       ())       ())       ())       ())       ())       ())       ())       ())       ())       ())       ())       ())       ())       ())       ())       ())       ())       ())       ())       ())       ())       ())       ())       ())       ())       ())       ())       ())       ())       ())       ())       ())       ())       ())       ())       ())       ())       ())       ())       ())       ())       ())       ())       ())       ())       ())       ())       ())       ())       ())       ())       ())       ())       ())       ())       ())       ())       ())       ())       ())       ())       ())       ())       ())       ())       ())       ())       ())       ())       ())       ())       ())       ())       ())       ())       ())                                                                                                           | 南9                           |                    | 1512     |                             |               |           |
| 0       1219         第7       1199         水経注図       使売       0       一見・地図を見る       詳細読       カデゴリ       このサイトについて         トップ 、 カデゴリ 、 区画売北       四       区画売北       回車       正       分規       記号説明       詳細区画       水名       水経注: 念         「         「         「         「         「         「         「         「         「         「         「         「         「         「         「         「         「         「         「         「         「         「         「         「         「         「         「         「         「         「         「         「                                                                                                    | 南6                           |                    | 1422     |                             |               |           |
| 新7       1190         水谷江〇       快速       Q       一見・地図を見る       詳細終水       カデゴリ       このサイトについて         トップ > カデゴリ > 区画南北       区画南北       区画東西       黒朱       表素       分類       記号説明       詳細区画       水合       水塔注: 空         田<       回       区画南北       区画東西       黒朱       表素       分類       記号説明       詳細区画       水合       水塔注: 空         日       回       区画南北       区画東西       黒朱       表素       分類       記号説明       詳細区画       水合       水塔注: 空         日       回       区画南北       区画東西       副朱       表表       白素       白海       回       日         日       回       区画南北       回       画本       表表       白海       回       回       100       100       100       100       100       100       100       100       100       100       100       100       100       100       100       100       100       100       100       100       100       100       100       100       100       100       100       100       100       100       100       100       100       100       100       100       100       100       100       100                                                                                                    | 0                            |                    | 1219     |                             |               |           |
| 水経注図       検索       Q       一覧・地図を見る       詳細検索       カデゴリ       このサイトについて         トップ > カデゴリ > 医画南北       画       区画南北       区画南北       区画南北       区画南北       水名       水铝注:巻         四       区画南北       区画南北       区画東西       画米       表裏       分類       記号規明       詳細区画       水名       水铝注:巻         回       区画南北                                                                                                    | 南7                           |                    | 1199     |                             |               |           |
| 水経注図     快来     Q     一覧・地図を見る     詳細検索     カデゴリ     このサイトについて                                                                                                    |                              |                    |          |                             |               |           |
| トップ 、 カテゴリ 、 区画純北       区画純北       区画東北       田       田       日       日<                                                                                                    | 水経注図 検索                      | ۹                  |          | 一覧・地図を見る                    | 詳細検索 カテゴリ     | このサイトについて |
|                                                                                                    | トップ > カテゴリ >                 | 区画南北               |          |                             |               |           |
| Image: Distribution         Distribution         Distribution         NAME         NAME                                                                                                    |                              |                    |          |                             |               |           |
|                                                                                                    | m B                          | 四 区画南北 区画東西        | 5 墨朱 表裏  | 分類 記号                       | 説明 詳細区画       | 水名 水経注:巻  |
|                                                                                                    |                              |                    |          |                             |               |           |
| La construcción de la construcción de la construcci                                                                                                    | 区画用北                         |                    |          |                             |               |           |
| Item           3125           3000           2001           2001           2001           2001           2001           2001           2001           2001           2001           2001           2001           2001           2002           2003           2004           2005           2005           2005           2005           2005           2005           2005           2005           2005           2005           2005           2005           2005           2005           2005           2005           2005           2005           2005           2005           2005           2005           2005           2005           2005           2005           2005           2005           2005           2005           2005           2005                                                                                                    |                              |                    |          |                             |               | ⊞         |
| 242<br>303<br>304<br>274<br>274<br>274<br>274<br>274<br>274<br>274<br>27                                                                                                    |                              |                    |          |                             |               |           |
| Item       3026       3029       3029       20291       2021       2021       2021       2021       2021       2021       2021       2021       2021       2021       2021       2021       2021       2021       2021       2021       2021       2021       2021       2021       2021       2021       2021       2021       2021       2021       2021       2021       2021       2021       2021       2021       2021       2021       2021       2021       2021       2021       2021       2021       2021       2021       2021       2021       2021       2021       2021       2021       2021       2021       2021       2021       2021       2021       2021       2021       2021 <td></td> <td></td> <td></td> <td></td> <td></td> <td></td>                                                                                                    |                              |                    |          |                             |               |           |
| 312       308       2071       2677       2677       263       2789       289       289       289       289       103       103       103       104       104       105       125       138       164       164       165       163       164       165       163       164       167       168       168       168       168       168       168       169       170       125       138       139       131       132       133                                                                                                    | 3242                         |                    |          | item                        |               |           |
|                                                                                                    | 3125<br>3008<br>2891<br>2774 |                    |          |                             |               |           |
| 2000<br>2199<br>2199<br>2195<br>1055<br>1056<br>1057<br>1058<br>1059<br>1059 | 2657<br>2540<br>2423         |                    |          |                             |               |           |
| 1923           1924           1927           1927           1927           1928           1929           1929           1920           1930           1930           1930           1930           1930           1930           1930           1930           1930           1930           1930           1931           1931           1931           1931           1931           1931           1931           1931           1931                                                                                                    | 2306<br>2189<br>2072         |                    |          |                             |               |           |
| 187<br>187<br>187<br>187<br>193<br>193<br>190<br>902<br>702<br>709<br>609<br>651<br>434<br>317                                                                                                    | 1955<br>1838<br>1721         |                    |          |                             |               |           |
| 1135<br>1019<br>785<br>683<br>551<br>434<br>317                                                                                                    | 1487<br>1370<br>1253         |                    |          |                             |               |           |
| 785<br>688<br>334<br>317                                                                                                    | 1136<br>1019<br>902          |                    |          |                             |               |           |
| 444<br>317                                                                                                    | 785<br>668<br>551            |                    |          |                             |               |           |
|                                                                                                    | 434<br>317<br>200            |                    |          |                             |               |           |
| 100 001 001 001 001 001 001 001 001 001                                                                                                    | 1017 1114 1113               | - me mu v mu mu mu |          | 21(ph) 61(ph) 61(ph) 71(ph) |               |           |

データセット

https://static.toyobunko-lab.jp/suikeichuzu/dataset/

・本システムが使用しているデータを、データセットの形式で提供します。

| 東洋文庫水経注図   | データ    | 検索 | ۹ -        | −覧・地図を見る | 詳細検索        | カテゴリ       | このサイトにつ | νντ | ×. |  |
|------------|--------|----|------------|----------|-------------|------------|---------|-----|----|--|
| トップ > データセ | ะพ.ห   |    |            |          |             |            |         |     |    |  |
| В          | データセット | -  |            |          |             |            |         |     |    |  |
|            | Name   |    | Туре       |          | V           | lewer      |         |     |    |  |
|            | 冊子画像一覧 |    | IIIFコレクション |          |             | View       |         |     |    |  |
|            | 地図画像一覧 |    | IIIFコレクション |          |             | View       |         |     |    |  |
|            |        |    |            | Rows pe  | er page: 10 | ▼ 1-2 of 2 | < >     |     |    |  |
|            |        |    |            |          |             |            |         |     |    |  |